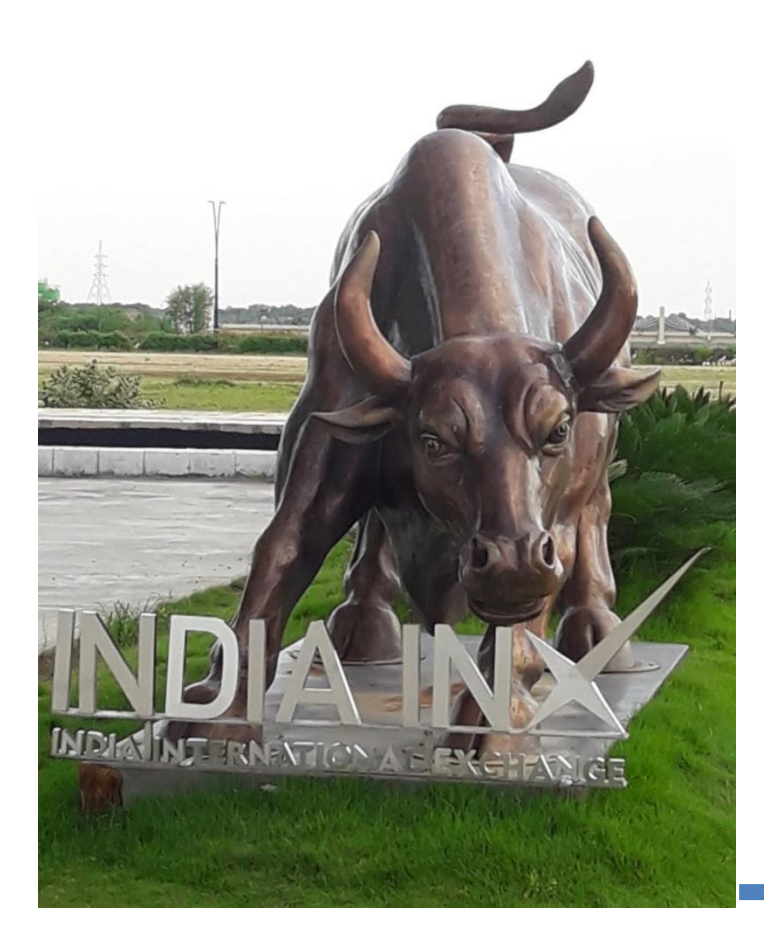

# Account Opening Instructions

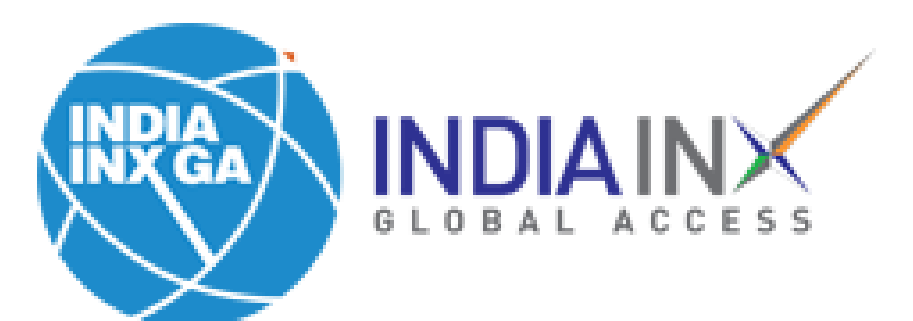

**Step 1**: Click on 'Start Electronic Application' in account opening email received from INDIA INXGA

# **Broker Client Invitation**

Dear Sir/Madam:

INDIA INX GLOBAL ACCESS IFSC LIMITED would like to invite you to open an account. Please click the link below to start the electronic application process.

Start Electronic Application

We look forward to your business.

INDIA INX GLOBAL ACCESS IFSC LIMITED

## **Step 2**: Enter your email id, preferred user name and password.

|                                                    | 🚱 English 👻                    |
|----------------------------------------------------|--------------------------------|
| Open an Account                                    | Create a Username and Password |
| It's easy. Here's how to get started:              | Email Address                  |
| <ol> <li>Create a username and password</li> </ol> | Required                       |
| <ul> <li>2 Confirm your email address</li> </ul>   | Username                       |
| <ul><li>3 Complete the application</li></ul>       | Required                       |
|                                                    | Password                       |
|                                                    | Required                       |
|                                                    | Confirm Password               |
|                                                    | Required                       |
|                                                    | Country                        |
|                                                    | India                          |

#### **Step 3**: Verify your email.

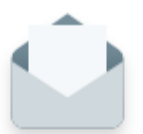

# Check your email and confirm your email address

Your username is indiainxga

We sent a confirmation email to

Change Email Address

#### Can't find the email?

Some emails can take up to ten minutes to arrive. Check your junk/spam folder.

Resend Email

## **Step 4**: Select your state and click on 'Continue'.

#### What is your state of legal residence?

# State Uttar Pradesh Customer Type ? Individual

#### I would like to trade

International Markets

#### About Us

Our aim is to provide an investment service with access to global markets, best executions and the most competitive rates. We accomplish this through a persistent focus on automation in all aspects of our business, including order handling, operations and client services.

Our most satisfied clients are those with a substantial understanding of investment products, who select the trading platform that best matches their needs and experience, and who utilize our wide assortment of online resources to find the answers to their questions.

Continue 🔶

**Step 5**: Enter your contact information, personal information – DOB etc. In 'Account Information' select base currency as 'United State Dollars USD' Setup your security questions and click on continue.

|                       | Regulatory     | Account Setup |
|-----------------------|----------------|---------------|
| About You             |                |               |
| Contact Information   |                |               |
| Salutation First Name | Middle Name(s) |               |
| Choose V Required     |                |               |
| Last Name             |                |               |
| Required              |                |               |
| Address Line One      |                |               |
|                       |                |               |

Apt, Suite, Floor, etc.

# **Step 6**: Enter confirmation code received on your mobile to verify.

|                                                        |                                                                                                    |                                  | 🚱 English 🔻                                                              | 💄 U7720137 👻        |
|--------------------------------------------------------|----------------------------------------------------------------------------------------------------|----------------------------------|--------------------------------------------------------------------------|---------------------|
| About You                                              | Regulatory                                                                                                    |                                  |                                                                          |                     |
|                                                        |                                                                                                    |                                  |                                                                          |                     |
| Conf<br>Note t<br>+9198                                | Mobile Phone Confirmation                                                                                            |                                  | ×                                                                        | Confirm             |
|                                                        | Enter the confirmation code that was sent to your mob                                                                | ile phone number:                | -                                                                        |                     |
| Configur                                               | Enter Code<br>You may confirm your mobile number at a later date                                                     |                                  |                                                                          |                     |
| Account Type                                           | Resend Confirmation Code                                                                                             |                                  | Submit                                                                   |                     |
| Income and Wor                                         | th 😧                                                                                                    |                                  | Will my informa                                                          | ation be sold?      |
| Provide the financial info<br>whether you are eligible | rmation below, which will be used by our Compliance Dep<br>to trade the investment products you select now or in the | partment to determine<br>future. | we never sell your in<br>parties, nor will we ca<br>investments for you. | all you and suggest |

# **Step 7**: Configure your trading account details and permissions.

| INHAINS                       |                                                 |                     | S English 🕈 |
|-------------------------------|-------------------------------------------------|---------------------|-------------|
| About You                     | Regulatory                                      | Account Setup       | St          |
| Ĺ                             |                                                 |                     |             |
| Stocks                        |                                                 | 8                   |             |
| 6 - 10 Years of Experien 🗸 🗸  | 51 - 100 Trades per Year 🗸 Extens               | sive Knowledge 🗸 🗸  |             |
| Permissions to Trade          | tralia 📀 Austria 📀 Baltics (Estonia, Latvia, Li | ithuania) 🥏 Belgium |             |
| 🛇 Canada 🛛 🛇 Central Europe   | France 🥏 Germany 📀 Hong Kong                    |                     |             |
| Hong Kong/China Stock Connect | 🛇 Italy 🔍 Japan 🔗 Russia 🔗 Mexico               | Netherlands         |             |
| • · · ·                       |                                                 |                     |             |

| Bonds                 |                           |                | 8 |  |
|-----------------------|---------------------------|----------------|---|--|
| 5 Years of Experience | 11 - 25 Trades per Year 🗸 | Good Knowledge | ~ |  |

### **Step 8**: Declare Tax Residency & sign W8BEN Form.

3. Permanent Address

India

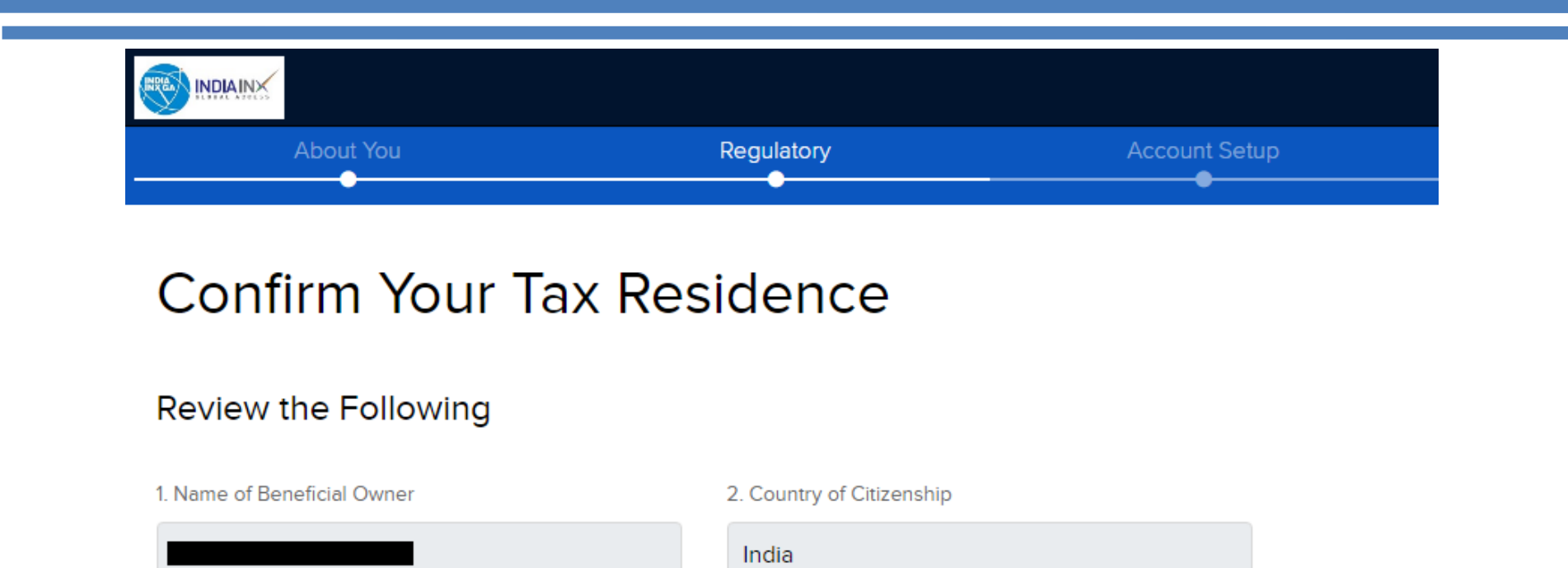

#### **Step 9:** Review & Sign Agreement.

Type your name in signature column to sign the form.

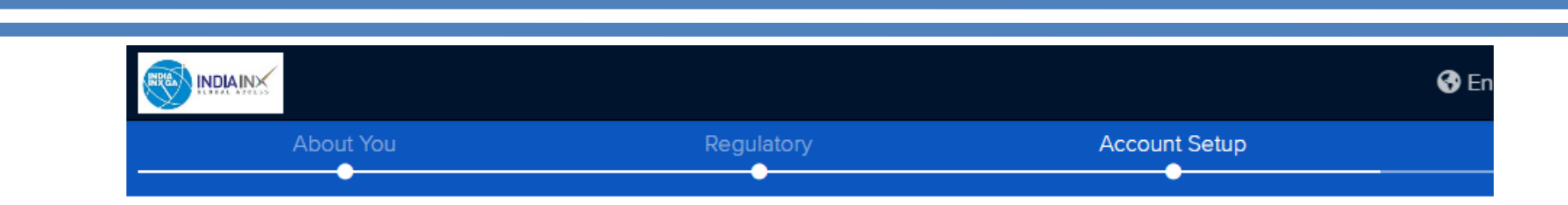

# **Review & Sign Agreements**

Review your account information below. Once you click "Continue", your application is submitted and you will only be able to make c services.

#### Account Information

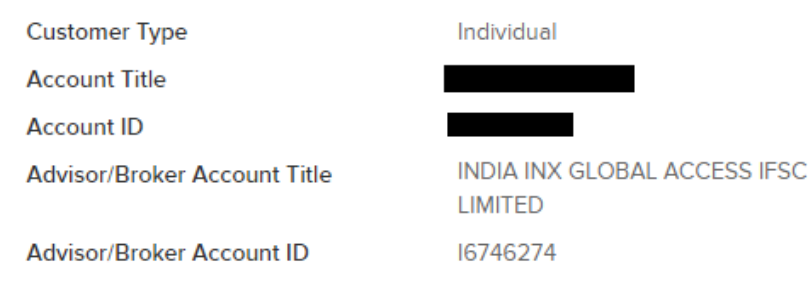

#### Primary Account Holder Information 🖋

Name

**Residential Address** 

Wait for few seconds, our systems will verify against the clients pan card on CKYC. If registered, documents are automatically fetched, and the account goes into a queue for processing. If not, the client only must upload their PAN and address proof (Aadhar / passport / utility bill / bank statement etc.)

Note: If the documents on CKYC are old or not eligible then the client may be required to submit a new address proof

In some cases, additional information or documents may be requested as a part of our brokers enhanced due diligence requirement.

# **Step 10**: As your documents are fetched the below box will turn green.

| Sorry, this is taking longer than usual<br>Feel free to close this window and we will get back to you. | Close               |
|----------------------------------------------------------------------------------------------------|---------------------|
|                                                                                                    |                     |
|                                                                                                    |                     |
| Trade from any web browser or download our award winning mobile app t                                  | to trade on the go. |
| ••••                                                                                                   |                     |
|                                                                                                    |                     |
|                                                                                                    |                     |

**Step 11**: Congratulations! Account opening process completed. Now you can fund your account. Happy Investing.

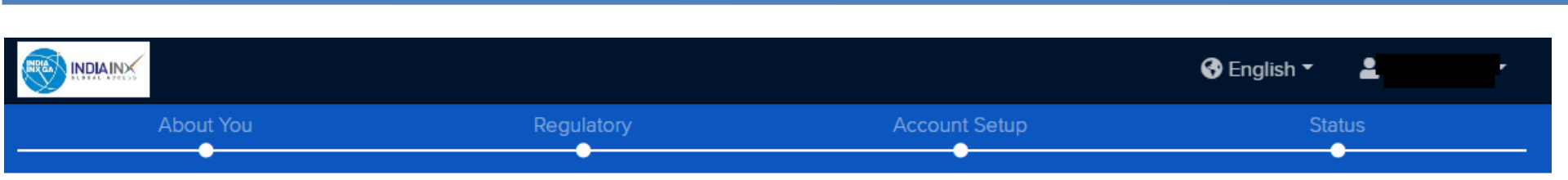

# **Application Status**

#### Final Steps to a Completed Application

Review and complete the following items where applicable.

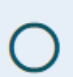

#### Fund Your Account

We review funded account applications first. If for any reason your application does not get approved, we will send your money back. Fund Your Account

Already funded? Check your Transaction Status

#### Confirm Mobile Number

Note that confirming your mobile number is optional.

COMPLETED

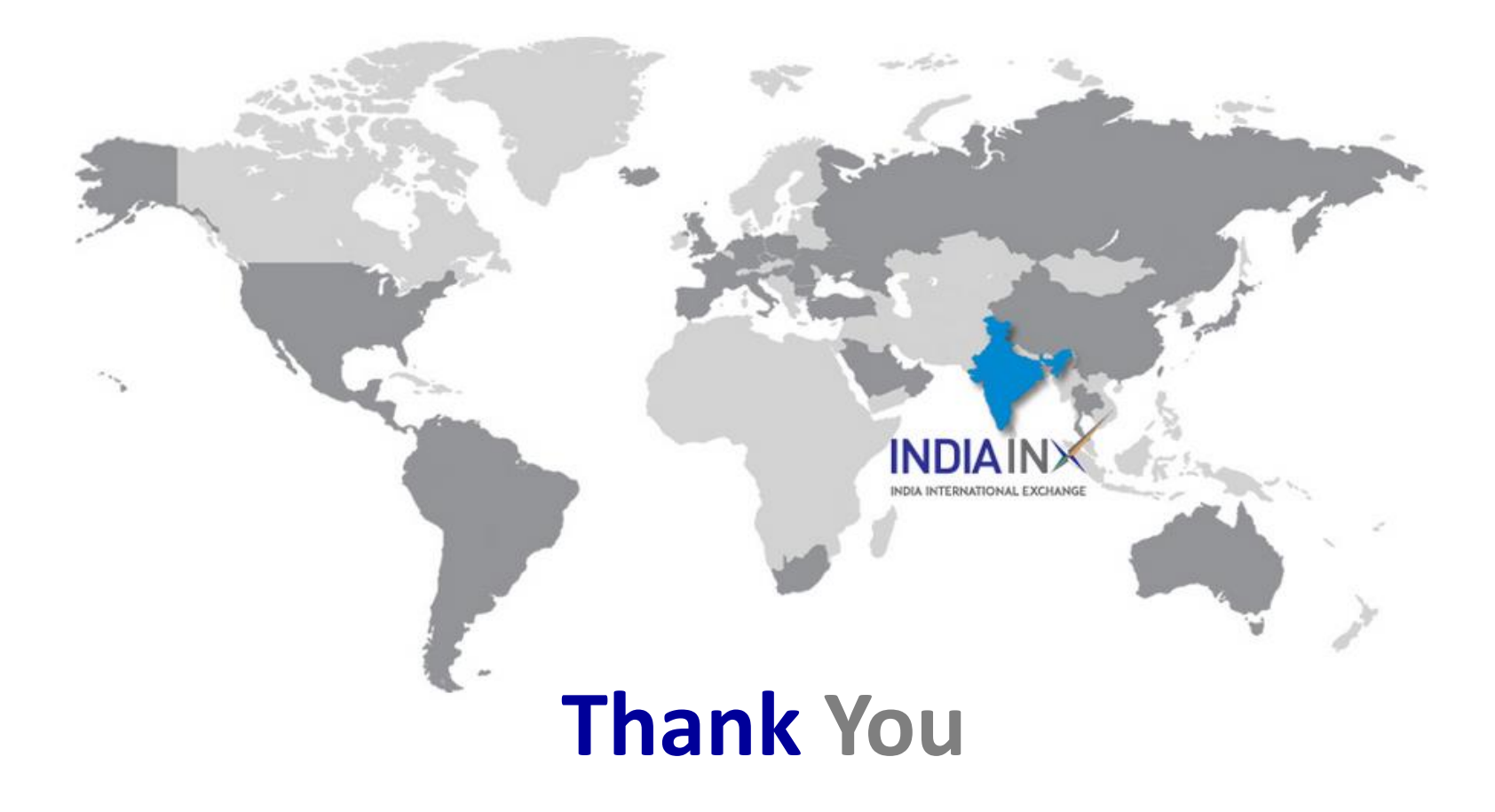